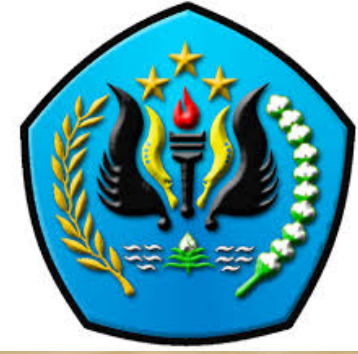

#### BAN-PT Pelatihan Sistem Akreditasi Perguruan Tinggi Online (SAPTO) - BAN PT

#### Bandung, 12 Januari 2018

Prof. Dr. Adiwijaya

#### >>> Mengapa SAPTO?

 Meningkatkan efisiensi dan kualitas proses akreditasi Perguruan Tinggi

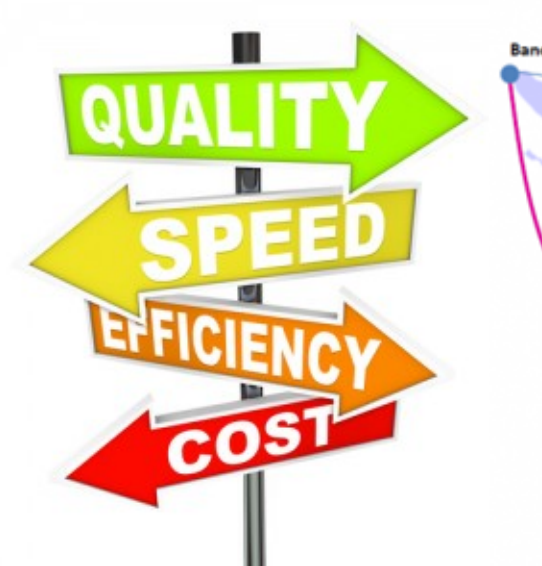

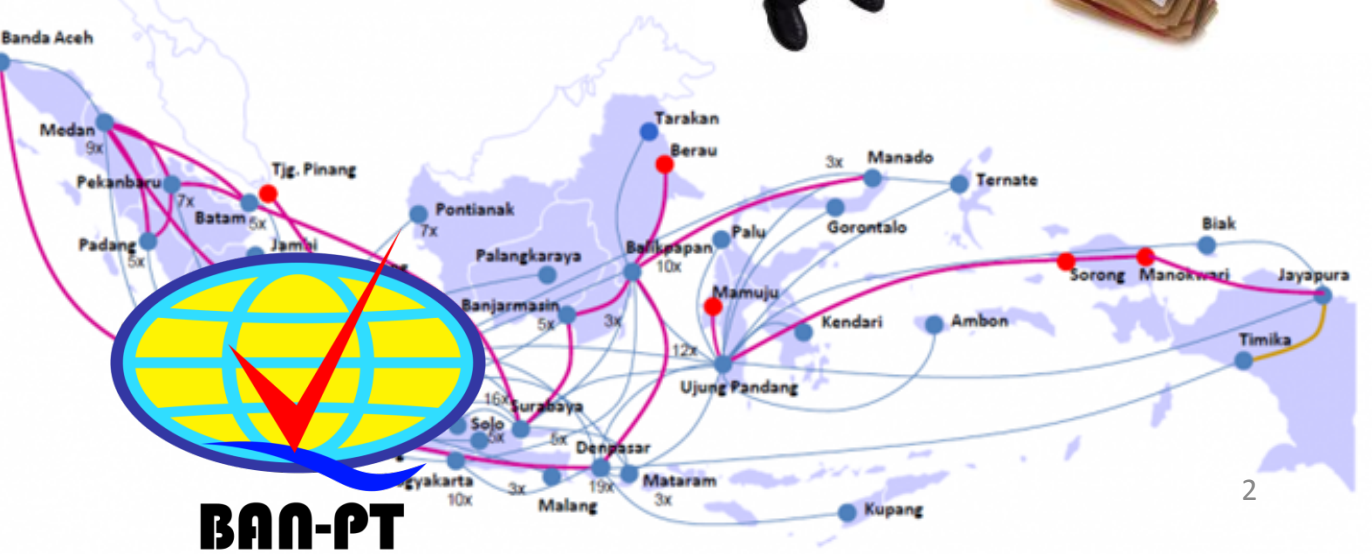

#### >>> Proses Sekarang

Pendaftaran

 Proses dokumen AK dan Al

Keputusan hasil

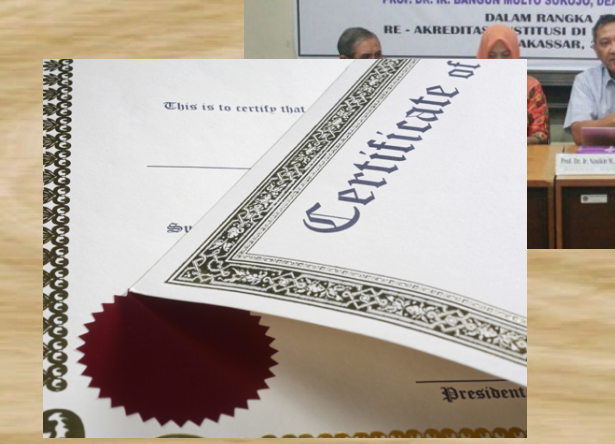

BAD-PT

TIM ASESOR

ΒΔΟΔΝ

PROF. DR. IR. NASIKIN M M ENG.

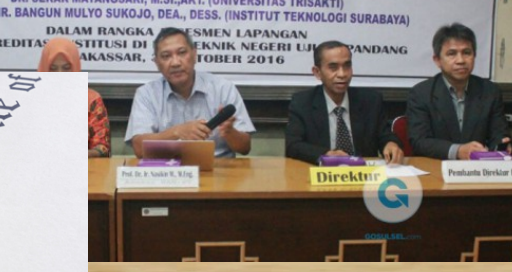

**INDONESIA** 

PERGURUAN TINGGI

SELAMAT DATANG

PROF. DR. SUMARTONO, MS (UNIVERSITAS BRAWIJAYA) DR. SEKAR MAYANGSARI, M.SI., AKT. (UNIVERSITAS TRISAKTI)

AKREDITASI

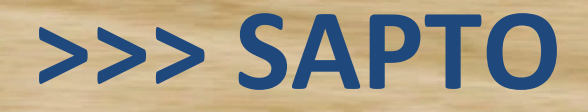

Pendaftaran

 Proses dokumen AK dan AL

 Interaksi BAN-PT, PT dan Asesor

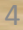

n

#### >>> SAPTO

PT

daftar

hasil

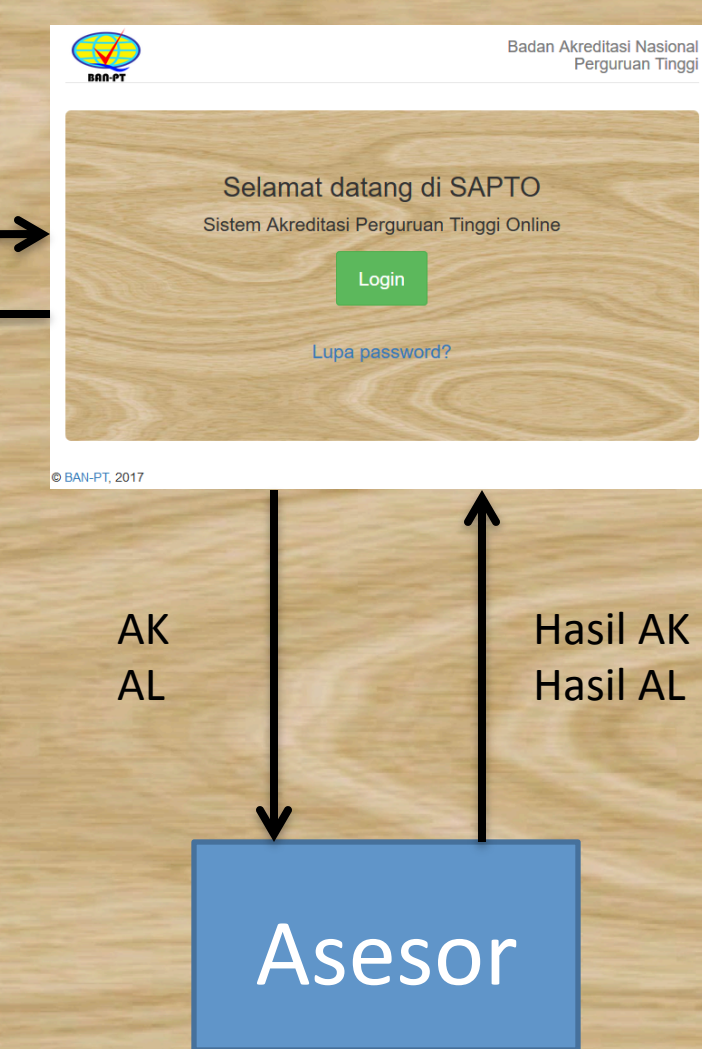

Periksa dokumen, Validasi hasil

Penugasan AK Penugasan AL Keputusan hasil

## >>> Latihan SAPTO untuk Pengguna Perguruan Tinggi

- Akses ke SAPTO
- Cara mendapatkan username dan password
- Halaman pertama untuk pengguna perguruan tinggi pada SAPTO
- Halaman Daftar SK Terbit dan Daftar Pengajuan Ditolak
- Unduh Template Borang
- Sekilas tentang cara Pengisian Borang
- Proses Pengajuan Akreditasi Perguruan Tinggi (APT)
- Proses Pengajuan Akreditasi Program Studi (APS)

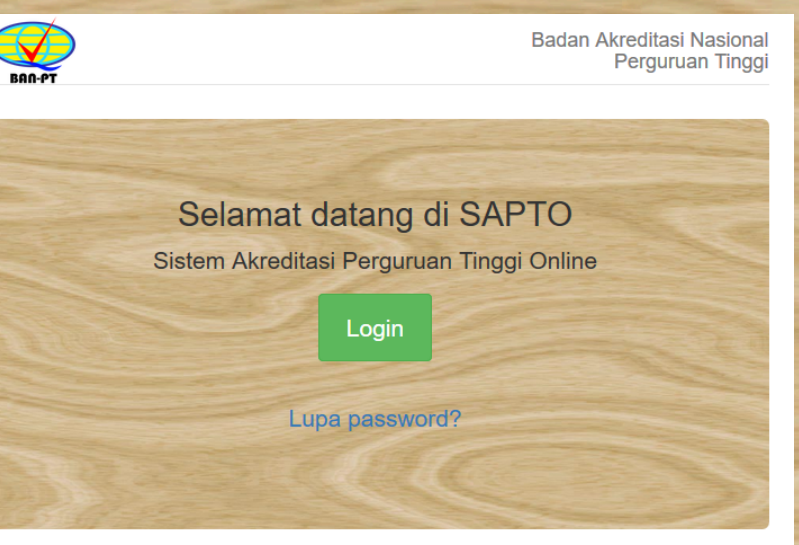

# >>> Akses SAPTO: https://sapto.banpt.or.id

## >>> untuk latihan: https://sapto-dev.banpt.or.id

Username: Kode PT Password bisa diakses menggunakan tombol lupa password

# >>> Akses ke SAPTO: login >>> Cara mendapatkan username dan password

| SAN-PT   SAPTO BAN PT X +           |                                                                      |              |             |              |   |   |   | —   | ٥     | × |
|-------------------------------------|----------------------------------------------------------------------|--------------|-------------|--------------|---|---|---|-----|-------|---|
| ♦ ♦ (i) 		https://sapto.banpt.or.id | 120% C Q Search                                                      | Ŧ            | Â           | r ☆          | Ê | ◙ | ~ | ۰ 🕲 | ABP 👻 | ≡ |
| BAN-PT                              | Badan Akreditas<br>Pergur                                            | si Na<br>uan | asio<br>Tir | onal<br>nggi |   |   |   |     |       |   |
|                                     | Selamat datang di SAPTO<br>Sistem Akreditasi Perguruan Tinggi Online |              |             |              |   |   |   |     |       |   |
|                                     | Login                                                                |              |             |              |   |   |   |     |       |   |
|                                     | Lupa password?                                                       |              |             |              |   |   |   |     |       |   |
|                                     | Petunjuk Penggunaan                                                  |              |             |              |   |   |   |     |       |   |
| © BAN-PT, 2                         | 17                                                                   |              |             |              |   |   |   |     |       |   |

### >>> Cara mendapatkan username dan password

|    | And a second second second second second second second second second second second second second second second |                                           |                                  | and the second second  |                         |            |
|----|----------------------------------------------------------------------------------------------------|-------------------------------------------|----------------------------------|------------------------|-------------------------|------------|
| BA | N-PT - instr                                                                                                   | uksi penggar                              | ntian password                   | box x                  |                         | † Z        |
| -  | BAN-PT <no_r<br>to me ▼</no_r<br>                                                                              | eply@banpt.or.id>                         | 5                                | 7:42 PM                | l (1 minute ago) ☆ 🦳    | <b>*</b> - |
| 춙  | Indonesian •                                                                                                   | > English •                               | Translate message                |                        | Turn off for: Indone    | esian x    |
|    | Yth.                                                                                                    | ·PT,                                      |                                  |                        |                         |            |
|    | Pada tanggal 2<br>BAN-PT ( <u>https:</u>                                                                       | .017-03-17 19:42:2<br>//sapto.banpt.or.id | 21, permintaan pengga<br>]).     | antian password dil    | kirimkan untuk akun pad | а          |
|    | Untuk menggar<br>password?secr                                                                                 | nti password silaka<br><u>et token</u>    | an klik tautan berikut: <u>I</u> | nttps://sapto.banpt.   | or.id/account/reset-    |            |
|    | Untuk membata                                                                                                  | alkan permintaan                          | penggantian password             | l, silakan klik tautar | n berikut:              |            |
|    | https://sapto.ba                                                                                               | inpt.or.id/account/                       | reset-password?secre             | t token                | an kadaluarea secara    |            |
|    | ruacommil-iai                                                                                                  | <u>se</u> , alau liuak mei                | anunan apa-apa senin             | uua periininaali ak    | ali kaualuaisa seudia   |            |

Terima kasih, Tim BAN-PT

#### >>> Cara ganti password setelah login

| Settings X +                        |                   |                                                                  |
|-------------------------------------|-------------------|------------------------------------------------------------------|
| ( I https://sapto.banpt.or.id/accou | unt/settings      | C <sup>4</sup> Q. Search                                         |
| $\bigcirc$                          |                   |                                                                  |
| 880.97                              | 🖨 Settinas        |                                                                  |
| Baftar Pengajuan                    |                   |                                                                  |
| B Daftar SK Terbit                  | Nama              | Universitas Indonesia<br>Untuk merubah nama silakan kontak admin |
| B Daftar Pengajuan Ditolak          |                   | BAN-PT.                                                          |
| Ø Ajukan Akreditasi PT              | Alamat Email      | humas-ui@ui.ac.id<br>Alamat Surel.                               |
| 🔀 Ajukan Akreditasi Prodi           |                   |                                                                  |
| 📽 Unduh Template Borang             | Password Baru     | 8-50 karakter                                                    |
| -                                   |                   | Opsional.                                                        |
|                                     | Konfirmasi        | 8-50 karakter                                                    |
|                                     | Password Baru     | Diperlukan jika memilih password baru.                           |
|                                     | Password Saat Ini | Masukkan password saat ini.                                      |
|                                     |                   | Update Settings                                                  |
|                                     |                   |                                                                  |
|                                     | © BAN-PT 2017     |                                                                  |
|                                     | ,                 |                                                                  |

## >>> Halaman pertama untuk pengguna perguruan tinggi

| M BAN-PT - instruksi pengg 🗙 😖 BAN-PT   S    | SAPTO       | Х 😂 ВА          | AN-PT   SAPTO BAN PT $	imes$   +          |                                                 |                                   |                | -               | ٥      | × |
|----------------------------------------------|-------------|-----------------|-------------------------------------------|-------------------------------------------------|-----------------------------------|----------------|-----------------|--------|---|
| 🗲 🛈 🎤 🔒   https://sapto.banpt.or.id/ptdash#& | &page[table | -aipt]=1&size[t | able-aipt]=10 120%                        | C Search                                        | ◆ 合 ☆ 自                           | ▼ ∢            | <b>@</b>   -    | ABP 🔻  | Ξ |
| BAGFT                                        |             |                 |                                           |                                                 | 👗 001002 (L                       | Jniversitas    | Indone          | esia)▼ |   |
| Daftar Pengajuan                             | Sela        | amat datang,    | Universitas Indonesia                     |                                                 |                                   |                |                 |        |   |
| Daftar SK Terbit                             |             |                 |                                           |                                                 |                                   |                |                 |        |   |
| 🏠 Daftar Pengajuan Ditolak                   | Da          | ftar Pe         | engajuan Akred                            | itasi (Total 2 pe                               | engajuan)                         |                |                 |        |   |
| 🖗 Ajukan Akreditasi PT                       |             |                 |                                           |                                                 |                                   |                |                 |        |   |
| 🔀 Ajukan Akreditasi Prodi                    |             | Jenis<br>¢      | Prodi/Perguruan Tinggi≑                   | Tgl Pengajuan/Tgl<br>Diterima <del>\$</del>     | Status≑                           | Men            | u\$             |        |   |
| 🚰 Unduh Template Borang                      |             |                 |                                           |                                                 |                                   | ] [            |                 |        |   |
|                                              | 1.          | Prodi           | Kedokteran , Universitas<br>Indonesia     | [Belum lengkap] / [ <b>Belum</b><br>Diterima]   | Submit dokumen<br>[Belum Lengkap] | Lihat<br>penga | berkas<br>ajuan |        |   |
|                                              | 2.          | Prodi           | Teknik Elektro , Universitas<br>Indonesia | 2017-01-19 / <b>2017-01-16</b>                  | Proses AK                         | Lihat<br>penga | berkas<br>ajuan |        |   |
|                                              |             |                 | >> Jump                                   | < 1 to 2 of 2 (2) > > > to Page: 1 < • Show: 10 | »                                 |                |                 |        |   |

#### >>> Halaman Daftar SK Terbit dan Daftar Pengajuan Ditolak

| M BAN-DT - instruksi papag                                                                                                    |                                          | × .                            |                                 |                            | - (                  | <b>n</b> ) | <                |                   |            |                                     |   |
|----------------------------------------------------------------------------------------------------|------------------------------------------|--------------------------------|---------------------------------|----------------------------|----------------------|------------|------------------|-------------------|------------|-------------------------------------|---|
| (Control of the static strategy of the static strategy of the static | {&page[table-aipt]=1&size[table-aipt]=10 | (120%) C <sup>2</sup> Q S      | earch                           | ● 合 合 目 5                  | ·<br>· 4 @ - 4       | • •        |                  |                   |            |                                     |   |
|                                                                                                    |                                          |                                |                                 | ▲ 001002 (U                | niversitas Indone    | esia)▼     |                  |                   |            |                                     |   |
| 880-97                                                                                                    |                                          |                                |                                 |                            |                      |            |                  |                   |            |                                     |   |
| Daftar Pengajuan                                                                                                    | Belum Ada SK A                           | kreditasi                      |                                 |                            |                      |            |                  |                   |            |                                     |   |
| B Daftar SK Terbit                                                                                                    |                                          |                                |                                 |                            |                      |            |                  |                   |            |                                     |   |
| Daftar Pengajuan Ditolak                                                                                                    |                                          | Prodi/Perguruan                | Tgl Pengajuan/Tgl               |                            |                      |            |                  |                   |            |                                     |   |
| 🖗 Ajukan Akreditasi PT                                                                                                    | Jenis≎                                   | Tinggi≑                        | Diterima€                       | Status≎                    | Menu≎                |            |                  |                   |            |                                     |   |
| 🔀 Ajukan Akreditasi Prodi                                                                                                    |                                          |                                |                                 |                            |                      |            | -                |                   |            |                                     |   |
| Unduh Template Borang                                                                                                    |                                          |                                | 0 of 0 (0) > >>                 |                            |                      |            |                  |                   |            |                                     |   |
|                                                                                                    |                                          |                                |                                 |                            | AN DT I SADTO RAN DT |            | 4                |                   |            | - 0 >                               | × |
|                                                                                                    |                                          | <ul> <li>← ③ ▲ http</li> </ul> | s://sapto.banpt.or.id/ptdash3#& | page[table-aipt]=1&size[ta | ble-aipt]=10         |            | 120% C Q Sea     | arch              | ↓ 合 ☆ 自    | ♥ 承 @ ► @ ▼ =                       |   |
|                                                                                                    | © BAN-PT, 2017                           |                                |                                 |                            |                      |            |                  |                   | ▲ 001002 ( | Universitas Indonesia) <del>•</del> |   |
|                                                                                                    |                                          | BAR-PT                         |                                 |                            |                      |            |                  |                   |            |                                     |   |
|                                                                                                    |                                          | 🚳 Daftar Pe                    | engajuan                        | Belum A                    | da Penc              | naiu       | ian Ditolak      |                   |            |                                     |   |
|                                                                                                    |                                          | 🚳 Daftar Sk                    | < Terbit                        | Derainty                   |                      | 90,90      |                  |                   |            |                                     |   |
| Et and                                                                                                    | 2                                        | Daftar Pe                      | engajuan Ditolak                |                            | Ionia                | Pro        | odi/Perguruan    | Tgl Pengajuan/Tgl | Statua     | Monut                               |   |
|                                                                                                    |                                          | 🕸 Ajukan A                     | kreditasi PT                    |                            | Jenisy               |            | ıggı≠            | Diterina          | Status     | Menu                                |   |
|                                                                                                    |                                          | 🔀 Ajukan A                     | kreditasi Prodi                 |                            |                      |            |                  |                   |            |                                     |   |
|                                                                                                    |                                          | 😁 Unduh Te                     | emplate Borang                  |                            |                      |            |                  | 0 of 0 (0) > >>   |            |                                     |   |
|                                                                                                    |                                          |                                |                                 |                            |                      |            | Jump to Page     | 1 × • Show: 10 ×  |            |                                     |   |
|                                                                                                    |                                          |                                |                                 |                            |                      |            | earrip to r ager |                   |            |                                     |   |
|                                                                                                    |                                          |                                |                                 | © BAN-PT, 201              | 7                    |            |                  |                   |            |                                     |   |
|                                                                                                    |                                          |                                |                                 |                            |                      |            |                  |                   |            |                                     |   |
|                                                                                                    |                                          |                                |                                 |                            |                      |            |                  |                   |            |                                     |   |
|                                                                                                    |                                          |                                |                                 |                            |                      |            |                  |                   |            |                                     |   |
|                                                                                                    |                                          |                                |                                 |                            |                      |            |                  |                   |            | 4.3                                 | _ |
|                                                                                                    |                                          |                                |                                 |                            |                      |            |                  |                   |            | 12                                  | F |

## >>> Unduh Template Borang

| Se BAN-PT   Dashboard × +                  |                                                                                                    |                                                                                                    |                                                                                     |       |      |       |      |           | -          | ٥               | × |
|--------------------------------------------|----------------------------------------------------------------------------------------------------|----------------------------------------------------------------------------------------------------|-------------------------------------------------------------------------------------|-------|------|-------|------|-----------|------------|-----------------|---|
| (i) A https://sapto.banpt.or.id/ter        | nplate                                                                                                    | G                                                                                                    | Search                                                                              | +     | Â    | ☆∣₫   | ) (  | ▼ ∢       | • ا        | ABP 🔻           | ≡ |
|                                            |                                                                                                    |                                                                                                    |                                                                                     |       |      | ▲ 00  | 100: | 2 (Univer | sitas Indo | nesia) <b>▼</b> |   |
|                                            | Template Borang untuk                                                                                                    | Pengajuan A                                                                                                    | kreditasi                                                                           |       |      |       |      |           |            |                 |   |
| 🚯 Daftar Pengajuan                         |                                                                                                    |                                                                                                    |                                                                                     |       |      |       |      |           |            |                 |   |
| 🍘 Daftar SK Terbit                         | Setiap pengajuan usulan akreditasi perg<br>1. Surat Pengantar dari Pimpinan Institusi                                                                                                    | guruan tinggi (APT), m                                                                                                    | nesti melampirkan dokumen b                                                         | eriku | t:   |       |      |           |            |                 |   |
| 🚯 Daftar Pengajuan Ditolak                 | 2. Surat Pernyataan<br>3. Buku III (Borang Institusi)                                                                                                    |                                                                                                    |                                                                                     |       |      |       |      |           |            |                 |   |
| 🔮 Ajukan Akreditasi PT                     | 4. Lampiran Borang Institusi (sesuai Buku III)<br>5. Evaluasi Diri                                                                                                    |                                                                                                    |                                                                                     |       |      |       |      |           |            |                 |   |
| 🔀 Ajukan Akreditasi Prodi                  | 6. Borang Data Kuantitatif (sesuai template BAN                                                                                                    | N-PT)                                                                                                    |                                                                                     |       |      |       |      |           |            |                 |   |
| Unduh Template Borang                      | <ul> <li>Sedangkan, kelengkapan dokumen untu</li> <li>1. Surat Pengantar dari Ketua Program Studi</li> <li>2. Surat Pernyataan</li> <li>3. Buku IIIA (Borang Program Studi)</li> <li>4. Lampiran Borang Program Studi (sesuai Buk</li> <li>5. Buku IIIB (Borang Unit Pengelola Program Studi</li> <li>6. Lampiran Borang Unit Pengelola Program Studi</li> <li>7. Evaluasi Diri</li> <li>8. Borang Data Kuantitatif (sesuai template BAN</li> <li>Untuk Borang Data Kuantitatif, BAN-PT I</li> <li>1. Borang Akreditasi Perguruan Tinggi (APT)</li> <li>2. Borang Akreditasi Prodi (AP) S1</li> <li>3. Borang Akreditasi Prodi (AP) S3</li> <li>5. Borang Akreditasi Prodi (AP) Diploma</li> <li>Silakan isi dengan lengkap dan unggah I</li> </ul> | uk pengajuan akredita<br>ku IIIA)<br>ludi)<br>ludi (sesuai Buku IIIB)<br>N-PT)<br>hanya menerima bora<br>ketika mengajukan us | isi program studi (S1, S2, S3,<br>ang dengan template berikut:<br>sulan akreditasi. | Diplo | oma) | adala | 1:   |           |            |                 |   |
| https://sapto.banpt.or.id/borang/aipt.xslx | © DAN-P1, 2017                                                                                                    |                                                                                                    |                                                                                     |       |      |       |      |           |            |                 |   |

### >>> Cara Pengisian Borang Data Kuantitatif

|              |                           |                        |                           |                               |                              |                           |                                | Borang D                   | ata Prodi S                   | SAR JANA X                  | lex                        |               | -              |             |             |           | -        | and the second second |     |
|--------------|---------------------------|------------------------|---------------------------|-------------------------------|------------------------------|---------------------------|--------------------------------|----------------------------|-------------------------------|-----------------------------|----------------------------|---------------|----------------|-------------|-------------|-----------|----------|-----------------------|-----|
| P 11 (       |                           |                        | - 🖹 📣                     |                               | 1- 5-4                       | A. • 🔽 •                  | fx 🖭                           | 100%                       |                               | 07110711711                 |                            |               |                |             | Q.+         | Search    | in Sheet |                       |     |
| Hor          | ne Lavo                   | ut Tabl                | es Chai                   | rts Sma                       | artArt F                     | ormulas                   | Data                           | Review                     |                               |                             |                            |               |                |             |             | Countern  |          |                       | A   |
| Ed           | lit :                     |                        | Font                      |                               |                              | A                         | lignment                       |                            |                               | Number                      |                            | F             | ormat          |             |             | Cells     |          | Themes                |     |
| <b>A</b> - I | 🕹 Fill 🔻                  | Calibri (Bod           | y) 🔻 12                   | ? ▼ A*                        | A• 🔳                         |                           | abc 🔻 📆 🖓 V                    | Vrap Text 🔻                | Number                        |                             |                            | ₹ <b>`</b>    | Normal         |             | ¢           | 8         | <b>•</b> | Aa -                  | •   |
| Paste 🤇      | 🥥 Clear 🔻                 | BI                     | <u>U</u>                  | \land 🔹 🛓                     | ↓ =                          |                           | ¢= 2                           | Merge 👻                    | 🧐 🔹 %                         | °,00.                       | .00<br>\$.0 Condi<br>₽orma | tional        | Bad            |             | Insert      | Delete F  | ormat    | Themes                | la∗ |
| C9           | \$                        | 80(                    | fx                        | -                             | -                            | -                         |                                |                            |                               |                             |                            |               |                |             |             |           | _        |                       | -   |
| 1 A          | В                         | С                      | D                         | E                             | F                            | G                         | Н                              |                            | J                             | K                           | L                          | М             | N              | 0           | P           | Q         | R        | S                     | T = |
| 2            |                           |                        |                           |                               |                              |                           |                                |                            |                               |                             |                            |               |                |             | ном         | ЛE        |          |                       |     |
| 3 BAN        | I-PT                      |                        |                           |                               |                              |                           |                                |                            |                               |                             |                            |               |                |             |             |           |          |                       |     |
| 4            |                           |                        |                           |                               | TABEL D                      | ATA BUTI                  | IR 3.1 : PR                    | OFIL MA                    | HASISWA                       | A DAN LU                    | LUSAN                      |               |                |             |             |           |          |                       |     |
| 5 3.1.1      | Tuliskan da               | ta seluruh r           | nahasiswa ro              | eguler dan l                  | ulusannya d                  | alam lima ta              | ahun terakhi                   | r pada tabe                | l berikut:                    |                             |                            |               |                | Dorcon      | Lulucan Rog | ulordan   | 1        |                       |     |
| 6            | Tahun                     | Dava                   | Jumlah Calor              | n Mahasiswa                   | Jumlah Mah                   | asiswa Baru               | Jumlah Total                   | Mahasiswa                  | Jumlah                        | Lulusan                     | IPK                        | Lulusan Reg   | uler           | Persen      | IPK:        | uler agn  |          |                       |     |
| 7            | Akademik                  | Tampung                | lkut Seleksi              | Lulus<br>Seleksi              | Reguler<br>Bukan<br>Transfer | Transfer                  | Reguler<br>Bukan<br>Transfer   | Transfer                   | Reguler<br>Bukan<br>Transfer  | Transfer                    | Min                        | Rat           | Mak            | <2.75       | 2.75-3.50   | >3.50     |          |                       |     |
| 8            | (1)                       | (2)                    | (3)                       | (4)                           | (5)                          | (6)                       | (7)                            | (8)                        | (9)                           | (10)                        | (11)                       | (12)          | (13)           | (14)        | (15)        | (16)      |          |                       |     |
| 9            | TS-4                      |                        |                           |                               |                              |                           |                                |                            |                               |                             |                            |               |                |             |             |           |          |                       |     |
| 10           | TS-3                      |                        |                           |                               |                              |                           |                                |                            |                               |                             |                            |               |                |             |             |           |          |                       |     |
| 11           | TS-2                      |                        |                           |                               |                              |                           |                                |                            |                               |                             |                            |               |                |             |             |           |          |                       |     |
| 12           | TS-1                      |                        |                           |                               |                              |                           |                                |                            |                               |                             |                            |               |                |             |             |           |          |                       |     |
| 13           | TS                        |                        |                           |                               |                              |                           |                                |                            |                               |                             |                            |               |                |             |             |           |          |                       |     |
| 14           | JUMLAH                    | 0                      | 0                         | 0                             | 0                            | 0                         | 0                              | 0                          | 0                             | 0                           |                            |               |                |             |             |           |          |                       |     |
| 15           | Catatan:                  | TS:Tahun a             | kademik per               | nuh terakhir                  | saat pengisi                 | ian borang                |                                |                            |                               |                             | 1                          |               |                |             |             |           |          |                       |     |
| 16           |                           | Min: IPK M             | inimum; Rat               | :IPK Rata-ra                  | ta; Mak:IPK                  | Maksimum                  |                                |                            |                               |                             |                            |               |                |             |             |           |          |                       |     |
| 17           |                           | Mahasiswa<br>Mahasiswa | program rep<br>program no | guler adalah<br>on-reguler ad | n mahasiswa<br>dalah mahas   | yang mengi<br>iswa yang m | ikuti progran<br>nengikuti pro | n pendidika<br>peram pendi | n secara per<br>idikan secara | nuh waktu (l<br>a paruh wak | baik kelas pa<br>tu        | agi, siang, s | ore, malam     | , dan di s  | eluruh kam  | npus)     |          |                       |     |
| 19           |                           | Mahasiswa              | transfer ada              | alah mahasi                   | swa yang ma                  | asuk ke prog              | ram studi de                   | engan ment                 | ransfer mata                  | a kuliah yan                | g telah dipe               | rolehnya d    | ari PS lain, b | oaik dari d | alam PT m   | aupun lua | ar PT    |                       |     |
| 20           |                           |                        |                           |                               |                              |                           |                                |                            |                               |                             |                            |               |                |             |             |           |          |                       |     |
| 22           |                           |                        |                           |                               |                              |                           |                                |                            |                               |                             |                            |               |                |             |             |           |          |                       |     |
|              | I ◀ ◀ ▶ ▶I<br>Normal View | A-3.1.1                | A-3.1.2 A-3               | 3.1.3 A-3.1                   | .4 A-3.2                     | A-3.3.1 A                 | -4.3.1 A-4.                    | 3.2 A-4.3.3                | A-4.3.4                       | A-4.3.5 A-                  | -4.4.1 A-4.                | 4.2 A-4.5.    | .1 A-4.5.2     | A-4.5.3     |             |           |          |                       |     |
|              |                           | incudy                 |                           |                               | -                            |                           | -                              |                            |                               |                             |                            |               |                |             |             |           |          |                       |     |

#### >>> Proses Pengajuan Akreditasi Perguruan Tinggi (APT): Isi No Surat, Tanggal dan Alamat

| 😖 BAN-PT   Berkas Pengajuan 🗙 🕂      |             |                        |                   |                          |                  |               |                 |                     |        |      |                |       |          | -            | ٥                | × |
|--------------------------------------|-------------|------------------------|-------------------|--------------------------|------------------|---------------|-----------------|---------------------|--------|------|----------------|-------|----------|--------------|------------------|---|
| ← ① 	 https://sapto.banpt.or.id/view | /u/183      | /5                     |                   |                          |                  | C             | <b>Q</b> Search |                     | Ŧ      | â    | ☆              | Ê     | ♥ ∢      | <b>@</b>   - | ABP 🔻            | ≡ |
| MAA YT                               |             |                        |                   |                          |                  |               |                 |                     |        |      | <b>&amp;</b> ( | 00100 | 2 (Unive | rsitas Indo  | onesia) <b>▼</b> |   |
| n Daftar Pengajuan                   | Be          | erkas Penga            | ajuan   Sta       | atus: <u>Sut</u>         | omit doku        | <u>men</u> (l | Usulan          | n berhasil ditam    | bahl   | kan! | )              |       |          |              |                  |   |
| Daftar SK Terbit                     | Bo          |                        | Universite        | a Indonasia ( <b>P</b> e | oakraditacil     |               |                 |                     |        |      |                |       |          |              |                  |   |
| Daftar Pengajuan Ditolak             | No          | mor Surat              | UI/1234           | 54321/UI                 | eakreuitasij     |               |                 |                     |        |      |                |       |          |              |                  |   |
| 🛿 Ajukan Akreditasi PT               | Per<br>Tan  | ngantar<br>Iggal Surat | 01                | •                        | Maret            |               |                 | 2017                |        |      |                |       |          |              |                  | Ш |
| 🗙 Ajukan Akreditasi Prodi            | Pei<br>Ala  | ngantar<br>mat Pos     | Kampua            |                          |                  |               |                 |                     |        |      | Koo            | de    | 104      | 24           |                  | Ш |
| 😤 Unduh Template Borang              | Tan         | agal Submit            | (Dokumo)          |                          | kanl             |               |                 |                     |        |      | Pos            | 5     | 164      | 24           |                  | Ш |
|                                      | Usi         | ulan                   | Dokumer           | n beluin lengr           | rah]             |               |                 |                     |        |      |                |       |          |              |                  | Л |
|                                      | <u>Ubal</u> | <u>h &gt;&gt;&gt;</u>  | >>> Ubah          | n Isian Diatas da        | an Klik Tombol i | ni untuk Me   | erubah Isia     | in Pengajuan        |        | P    | <b>Р</b> е     | er    | ik       | Sa           | 3                |   |
|                                      | Catat       | an BAN-PT              | Belum ada (       | catatan                  |                  |               |                 |                     |        | K    | e              | n     | nk       | )a           | i_               |   |
|                                      |             | Nama Dokumen (         | (klik untuk mel   | lihat dokumer            | ו)               | Fo            | ormat           | Pilih berkas baru   |        |      |                |       |          | Menu         |                  |   |
|                                      | 1           | Surat Pengantar d      | dari Pimpinan Ins | stitusi                  |                  | pd            | lf              | Browse No file sele | ected. |      |                |       |          | Ungga        | h                |   |
|                                      | 2           | Surat Pernyataan       |                   |                          |                  | pd            | lf              | Browse No file sele | ected. |      |                |       |          | Ungga        | h                |   |

### >>> Proses Pengajuan Akreditasi Perguruan Tinggi (APT): Berkas

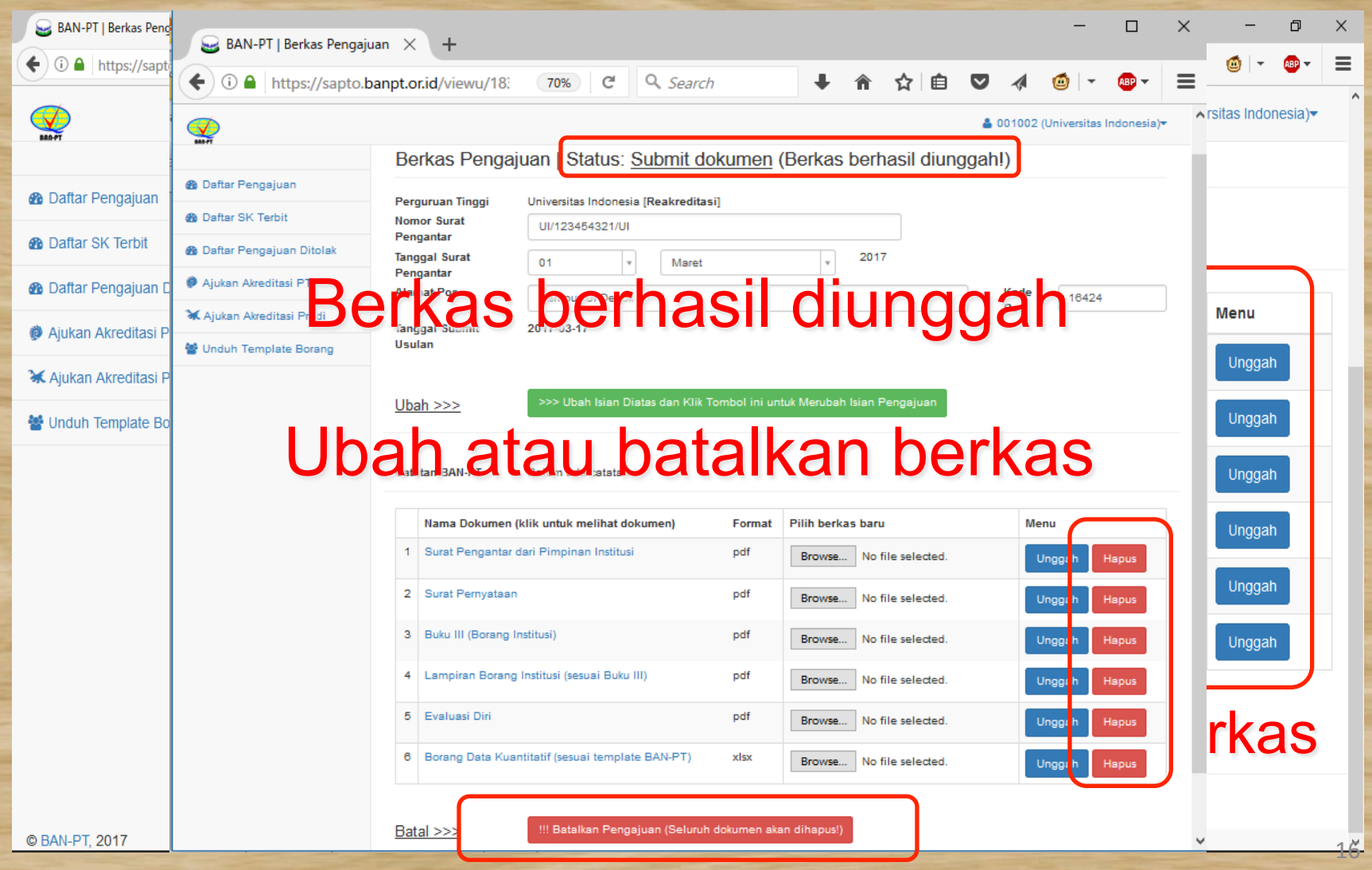

#### >>> Pemeriksaan Otomatis oleh Sapto

6 Borang Data Kuantitatif (sesuai template BAN-PT) [Gagal proses sheet: DOSEN | Gagal proses sheet: A-3.1.3 | Gagal proses sheet: A-3.1.4 | Gagal proses sheet: A-3.3.1

#### 6 Borang Data Kuantitatif (sesuai template BAN-PT) [Berhasil]

#### >>> Pemeriksaan Manual oleh BAN-PT

| S BAN-PT Berkas Pengajuan X      | †                          |                                                                         |     |            |     |          |            | D        |     |
|----------------------------------|----------------------------|-------------------------------------------------------------------------|-----|------------|-----|----------|------------|----------|-----|
| 🕒 🛈 🔒 https://sapto.banpt.or.id/ | viewu/183/0                | C 9. Search                                                             | 4 n |            | ė   | •        |            | • ••     | • • |
| <b>S</b>                         |                            |                                                                         |     | <b>A</b> 0 | 010 | 02 (Univ | ersitas in | donesia) |     |
| Daftar Pengajuan                 | Berkas Penga               | juan   Status: Revisi dokumen                                           |     |            |     |          |            |          |     |
| Daftar SK Terbit                 | Permutuan Tinggi           | Universitas Infonesia (Reakzeditasi)                                    |     |            |     |          |            |          |     |
| Daftar Pengajuan Ditolak         | Nomor Surat                | UI/123454321/UI                                                         |     |            |     |          |            |          |     |
| Ajukan Akreditasi PT             | Pengantar<br>Tanggal Surat | 01 - Marct - 2017                                                       |     |            |     |          |            |          |     |
| Ajukan Akreditasi Prodi          | Pengantar                  |                                                                         |     | Kor        |     |          |            |          |     |
| Unduh Template Borang            |                            | Kampus UI Depok                                                         |     | Pos        |     | 16       | 424        |          |     |
|                                  | Tanggal Submit<br>Usulan   | 2017-03-17                                                              |     |            |     |          |            |          |     |
|                                  |                            |                                                                         |     |            |     |          |            |          |     |
|                                  | Ubah >>>                   | >>> Ubah Isian Diatas dan Klik Tombol ini untuk Merubah Isian Pengajuan |     |            |     |          |            |          |     |
|                                  |                            |                                                                         |     |            |     |          |            |          |     |
|                                  | Catatan BAN-PT             | Dokumen ada kekurangan pada bagian: (1). surat pernyataan (2). borang   |     |            |     |          |            |          |     |
|                                  |                            |                                                                         |     |            |     |          |            |          |     |
|                                  | Nama Dokumen               | klik untuk melihat dokumen)                                             |     |            |     |          |            |          |     |
|                                  | 1 Surat Pengantar d        | ari Pimpinan Institusi                                                  |     |            |     |          |            |          |     |
|                                  |                            |                                                                         |     |            |     |          |            |          |     |
|                                  |                            |                                                                         |     |            |     |          |            |          |     |

## >>> Submit Revisi

| BAN-PT   Berkas Pengajuan X   | <u>.</u>  |                                       |                    |         |       |              |      |     |     |    |    |      |         |         |       |       |       |            |          |   |       |          |                 |                |      |          |    |      |     |                |    |            |          |                |    |    |     |      |    |    |     |     |        |    |    |     |    |     |     |    |    |     |     |     |     |     |     |    |   |     |    |    |   |   |    |   |    |    |     |    |      |     |       |     |      |   |    |    |      |      |      |     |      | -    |     | 0    | 3     |     | ſ |
|-------------------------------|-----------|---------------------------------------|--------------------|---------|-------|--------------|------|-----|-----|----|----|------|---------|---------|-------|-------|-------|------------|----------|---|-------|----------|-----------------|----------------|------|----------|----|------|-----|----------------|----|------------|----------|----------------|----|----|-----|------|----|----|-----|-----|--------|----|----|-----|----|-----|-----|----|----|-----|-----|-----|-----|-----|-----|----|---|-----|----|----|---|---|----|---|----|----|-----|----|------|-----|-------|-----|------|---|----|----|------|------|------|-----|------|------|-----|------|-------|-----|---|
| 0 🔒 https://sapto.banpt.orid/ | iewu/183/ | /0                                    |                    |         |       |              |      |     |     |    |    |      |         |         |       |       |       |            |          |   |       |          |                 |                |      |          |    |      |     |                |    |            |          |                |    |    |     |      |    |    |     |     |        |    |    |     |    |     |     |    |    |     |     | (   | C.  |     | ٩   | 5  | e | 870 | ch |    |   |   |    |   |    |    |     |    |      |     | 4     |     | ñ    | 3 | ŵ  | ė  | -3   | ۵    | 1    | 1   | 0    |      | •   | ۲    | -     |     | 1 |
|                               |           |                                       |                    |         |       |              |      |     |     |    |    |      |         |         |       |       |       |            |          |   |       |          |                 |                |      |          |    |      |     |                |    |            |          |                |    |    |     |      |    |    |     |     |        |    |    |     |    |     |     |    |    |     |     |     |     |     |     |    |   |     |    |    |   |   |    |   |    |    |     |    |      |     |       |     |      |   | 4  | 00 | 100  | 2 (1 | Iniv | ers | itas | s in | don | esia | a)•   |     |   |
| Daftar Pengajuan              | 3         | Buku II (Borang In                    | nstitus            | tusi)   | 151)  | us           | ISI) | 51) | 5() | 0  | 0  | )    | )       | )       |       |       |       |            |          |   |       |          |                 |                |      |          |    |      |     |                |    |            |          |                |    |    |     |      |    |    |     |     |        |    |    |     |    |     |     |    |    |     |     |     |     |     |     |    |   |     |    |    |   |   |    |   |    |    |     |    |      |     |       |     |      |   |    |    |      |      |      |     |      |      |     |      |       |     |   |
| Daftar SK Terbit              |           |                                       |                    |         |       |              |      |     |     |    |    |      |         |         |       |       |       |            |          |   |       |          |                 |                |      |          |    |      |     |                |    |            |          |                |    |    |     |      |    |    |     |     |        |    |    |     |    |     |     |    |    |     |     |     |     |     |     |    |   |     |    |    |   |   |    |   |    |    |     |    |      |     |       |     |      |   |    |    |      |      |      |     |      |      |     |      |       |     |   |
| Daftar Pengajuan Ditolak      | 4         | Lampiran Borang                       | instit,            | titusi  | tus   | titu:        | tus  | US  | US  | IS | si | si   | Sİ.     | ii.     | i,    | 1     | 1     | 1          | (        | 0 | (1    | (5       | (5              | (5             | S    | 50       | se | e    | 0.5 | SU             | ua | ai         | B        | Bu             | uk | ku | U   | III) | I) |    |     |     |        |    |    |     |    |     |     |    |    |     |     |     |     |     |     |    |   |     |    |    |   |   |    |   |    |    |     |    |      |     |       |     |      |   |    |    |      |      |      |     |      |      |     |      |       |     |   |
| Ajukan Akreditasi PT          |           |                                       |                    |         |       |              |      |     |     |    |    |      |         |         |       |       |       |            |          |   |       |          |                 |                |      |          |    |      |     |                |    |            |          |                |    |    |     |      |    |    |     |     |        |    |    |     |    |     |     |    |    |     |     |     |     |     |     |    |   |     |    |    |   |   |    |   |    |    |     |    |      |     |       |     |      |   |    |    |      |      |      |     |      |      |     |      |       |     |   |
| Ajukan Akreditasi Prodi       | 5         | Evaluasi Diri                         |                    |         |       |              |      |     |     |    |    |      |         |         |       |       |       |            |          |   |       |          |                 |                |      |          |    |      |     |                |    |            |          |                |    |    |     |      |    |    |     |     |        |    |    |     |    |     |     |    |    |     |     |     |     |     |     |    |   |     |    |    |   |   |    |   |    |    |     |    |      |     |       |     |      |   |    |    |      |      |      |     |      |      |     |      |       |     |   |
| Unduh Template Borang         |           |                                       |                    |         |       |              |      |     |     |    |    |      |         |         |       |       |       |            |          |   |       |          |                 |                |      |          |    |      |     |                |    |            |          |                |    |    |     |      |    |    |     |     |        |    |    |     |    |     |     |    |    |     |     |     |     |     |     |    |   |     |    |    |   |   |    |   |    |    |     |    |      |     |       |     |      |   |    |    |      |      |      |     |      |      |     |      |       |     |   |
|                               | 6         | Borang Dala Kuar<br>Gagatoroses sheet | ntitatil<br>E oosi | atif (s | tif ( | atif<br>1992 | ut ( | 1   |     | 0  | (3 | (5   | (9      | 9       | 9     |       |       | R          | 90       | E | G     | G        | es              | es<br>F        | 15   | 5        | St | 540  | 1   |                |    | te         | em<br>oo | np             | pi | 13 | ate | el   | BA | Al | 14- | 1-1 | Р<br>3 | 21 | 1) | 1   | Ge | -   | a p | no | 0  | -01 |     | hee | t A | -34 | 1.4 | 16 | 1 | ;1  | pr | ro | - | 1 | 81 | - | ¢, | -3 | 3.1 | 10 | a ga | pro | 5-015 | she | et i | - | 35 | Ge | ie p | ros  | •••  | hee | C A  | -6,1 | 310 | inga | el pr | roa |   |
| $\langle$                     | Daf       | tar Perubahan<br>kumen                |                    |         |       |              |      |     |     |    | 1  | E(() | E () () | E () () | E (1) | E) (1 | E) (1 | (1)<br>(2) | E)(1)(2) | 1 | 1) 2) | 1)<br>2) | (約<br>1).<br>2) | 划<br>1).<br>2) | 虹()) | ).<br>), | )] | CH I |     | ub<br>bo<br>an |    | ah.<br>Ira |          | 10<br>12<br>13 |    | do |     | kų   | YD | 10 | en  | Q:  | 1      |    |    |     |    |     |     |    |    |     |     |     |     |     |     |    |   |     |    |    |   |   |    |   |    | -  |     | -1 |      |     |       | >   |      |   |    |    |      |      |      |     |      |      |     |      |       |     |   |
|                               | Re        | visi >>>                              |                    |         |       | 1            |      |     |     |    |    | >    | >       | >       | >     | ×     | ×     | ×          |          |   |       |          | ~               | >3             |      |          | 0  | >    | - 1 | P              | e  | art        | ba       | an             | ru |    | 10  | Da   | 1  | ar | r   | P   | °e     | en | nu | JDA | ah | har | n 1 | De | ok | kul | ime | en  | 1   |     |     |    |   |     |    |    |   |   |    |   |    |    |     |    |      |     |       |     |      |   |    |    |      |      |      |     |      |      |     |      |       |     |   |
| WN-PT, 2017                   |           |                                       |                    |         |       |              |      |     |     |    |    |      |         |         |       |       |       |            |          |   |       |          |                 |                |      |          |    |      |     |                |    |            |          |                |    |    |     |      |    |    |     |     |        |    |    |     |    |     |     |    |    |     |     |     |     |     |     |    |   |     |    |    |   |   |    |   |    |    |     |    |      |     |       |     |      |   |    |    |      |      |      |     |      |      |     |      |       |     |   |

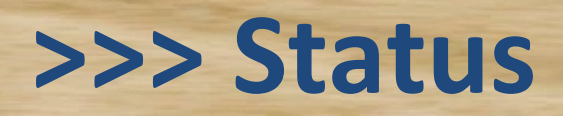

| BAN-PT   SAPTO X +                  |               |              |                                           |                                                      |                                   | 3                         | ٥        | ×  |
|-------------------------------------|---------------|--------------|-------------------------------------------|------------------------------------------------------|-----------------------------------|---------------------------|----------|----|
| 🗲 🛈 🔒 https://sapto.banpt.or.id/ptd | lash#&page[ta | ble-aipt]=18 | size[table-aipt]=10                       | 110% C Q Search                                      | ◆ 俞 ☆ 自                           | ♥ ⋪ 🙆 •                   | ۰-       | ≡  |
|                                     |               |              |                                           |                                                      | <b>▲</b> 0010                     | 002 (Universitas Inc      | lonesia) | -  |
| B Daftar Pengajuan                  | Da            | ftar P       | engajuan Akredit                          | tasi (Total 3 penga                                  | ijuan)                            |                           |          |    |
| 🙆 Daftar SK Terbit                  |               |              | 0,                                        | · · · ·                                              |                                   |                           |          |    |
| 🔁 Daftar Pengajuan Ditolak          |               | Jenis<br>¢   | Prodi/Perguruan Tinggi‡                   | Tgl Pengajuan/Tgl Diterima<br>¢                      | Status‡                           | Menu‡                     |          |    |
| Ajukan Akreditasi PT                |               |              | 1                                         | 1                                                    | 1                                 |                           | _        | Ē. |
| 🐱 Ajukan Akreditasi Prodi           |               |              |                                           |                                                      |                                   |                           | _        | L. |
| 불 Unduh Template Borang             | 1.            | AIPT         | Universitas Indonesia                     | 2017-03-17 / 2017-03-17                              | Proses AL                         | Lihat berkas<br>pengajuan |          |    |
|                                     | 2             | Prodi        | Kedokteran , Universitas<br>Indonesia     | [Belum lengkap] / [Belum<br>Diterima]                | Submit dokumen [Belum<br>Lengkap] | Lihat berkas<br>pengajuan |          |    |
|                                     | 3             | Prodi        | Teknik Elektro , Universitas<br>Indonesia | 2017-01-19 / 2017-01-16                              | Proses AK                         | Lihat berkas<br>pengajuan |          |    |
|                                     | 01            | 3AN-PT, 201  | 7                                         | ≪ < 1 to 3 of 3 (3) ><br>Jump to Page: 1 - • Show: 1 | »<br>10 ~                         |                           |          |    |

#### >>> Proses Pengajuan Akreditasi Program Studi (APS)

| 😂 BAN-PT   Pengajuan Akre 🗙 🕂        |                                                                                            |                                         | -                         | o x                  |
|--------------------------------------|--------------------------------------------------------------------------------------------|-----------------------------------------|---------------------------|----------------------|
| 🗲 🛈 🔒 https://sapto.banpt.or.id/uaps |                                                                                            | C Search                                | ↓ 俞 ☆ 自 ♥ ∢ 🔞             |                      |
| <b>1</b> 80 FT                       |                                                                                            |                                         | 💄 001002 (Universitas Ind | onesia) <del>▼</del> |
| Daftar Pengajuan                     | Akraditasi Dragram Studi                                                                   |                                         | التلافية المتلافي         |                      |
| Daftar SK Terbit                     | Akrealiasi Program Studi                                                                   | IsiNomor                                | stat dah talah            | <b>Val</b>           |
| Daftar Pengajuan Ditolak             |                                                                                            |                                         |                           |                      |
| Akreditasi PT     Reakreditasi PT    | Akreditasi Pertama 🖲 Reakreditasi                                                          |                                         |                           | _                    |
| 🔀 Ajukan Akreditasi Prodi            | - Pilih jenjang -                                                                          |                                         |                           | ¥                    |
| Program Stu                          | di - Pilih program studi -                                                                 |                                         |                           | <b>*</b>             |
| Modus<br>Pembelajara                 | <ul> <li>● Tatap muka O Jarak jauh</li> <li>n</li> <li>Pilih modus pembelajaran</li> </ul> |                                         |                           |                      |
| Bidang Ilmu                          | - Pilih bidang ilmu -                                                                      |                                         |                           | -                    |
|                                      | Pilih bidang ilmu yang sesuai                                                              |                                         |                           |                      |
| Nomor Surat<br>Pengantar             |                                                                                            |                                         |                           |                      |
| i engunar                            | Format nomor surat bebas dengan par                                                        | jang maksimum 100 karakter              |                           |                      |
| Tanggal Sura<br>Pengantar            | 17 • Maret                                                                                 | ▼ 2017                                  | ¥                         |                      |
| Alamat Pos                           |                                                                                            |                                         | Kode                      |                      |
|                                      | Alamat dan kode pos untuk pengiriman                                                       | SK akreditasi panjang maksimum 100 kara | Pos                       |                      |
|                                      |                                                                                            |                                         |                           |                      |
| <u>Ajukan &gt;&gt;&gt;</u>           | >>> Ajukan dan lanjut ke unggah berka                                                      | as                                      |                           |                      |

#### >>> Proses Pengajuan Akreditasi Program Studi (APS): Unggah Berkas Persyaratan

| 😂 BAN-PT   Berkas Pengajuan 🗙 🕂                                           |                                                                   |            |                          | - 0 ×   |  |  |  |  |  |  |  |  |
|---------------------------------------------------------------------------|-------------------------------------------------------------------|------------|--------------------------|---------|--|--|--|--|--|--|--|--|
| ( i l https://sapto.banpt.or.id/view                                      | u/184/5                                                           | C Q Search | ◆ 合 ☆ 自 ♥                | 🛷 🍯 👻 🖶 |  |  |  |  |  |  |  |  |
| O01002 (Universitas Indonesia)▼                                           |                                                                   |            |                          |         |  |  |  |  |  |  |  |  |
|                                                                           |                                                                   |            |                          |         |  |  |  |  |  |  |  |  |
| Daftar Pengajuan                                                          | Nama Dokumen (klik untuk melihat dokumen)                         | Format     | Pilih berkas baru        | Menu    |  |  |  |  |  |  |  |  |
| Daftar SK Terbit                                                          | 1 Surat Pengantar dari Ketua Program Studi                        | pdf        | Browse No file selected. | Unggah  |  |  |  |  |  |  |  |  |
| Daftar Pengajuan Ditolak                                                  | 2 Surat Pernyataan                                                | pdf        | Browse No file selected. | Unggah  |  |  |  |  |  |  |  |  |
| <ul> <li>Ajukan Akreditasi PT</li> <li>Ajukan Akreditasi Prodi</li> </ul> | 3 Buku IIIA (Borang Program Studi)                                | pdf        | Browse No file selected. | Unggah  |  |  |  |  |  |  |  |  |
| Unduh Template Borang                                                     | 4 Lampiran Borang Program Studi (sesuai Buku IIIA)                | pdf        | Browse No file selected. | Unggah  |  |  |  |  |  |  |  |  |
|                                                                           | 5 Buku IIIB (Borang Unit Pengelola Program Studi)                 | pdf        | Browse No file selected. | Unggah  |  |  |  |  |  |  |  |  |
|                                                                           | 6 Lampiran Borang Unit Pengelola Program Studi (sesuai Buku IIIB) | pdf        | Browse No file selected. | Unggah  |  |  |  |  |  |  |  |  |
|                                                                           | 7 Evaluasi Diri                                                   | pdf        | Browse No file selected. | Unggah  |  |  |  |  |  |  |  |  |
|                                                                           | 8 Borang Data Kuantitatif (sesuai template BAN-PT)                | xlsx       | Browse No file selected. | Unggah  |  |  |  |  |  |  |  |  |
|                                                                           | ·                                                                 |            |                          |         |  |  |  |  |  |  |  |  |

Batal >>>

!!! Batalkan Pengajuan (Seluruh dokumen akan dihapus!)

v

#### >>> Proses Pengajuan Akreditasi Program Studi (APS): Lihat Status

| SAN-PT   SAPTO × +                                                             |                                                                                         |         |                                        |                                    |                                | -                         | ٥       | ×  |
|--------------------------------------------------------------------------------|-----------------------------------------------------------------------------------------|---------|----------------------------------------|------------------------------------|--------------------------------|---------------------------|---------|----|
| ( ) A https://sapto.banpt.or.id/ptdash#&page[table-aipt]=1&size[table-aipt]=10 |                                                                                         |         |                                        | C Search                           | ◆ 合 ☆ 自                        | ◙ 🚸 🙆 ▾                   | ABP 🔻   | Ξ  |
| $\bigcirc$                                                                     |                                                                                         |         |                                        |                                    | ▲ 001                          | 002 (Universitas Ind      | donesia | )• |
| 886-PT                                                                         |                                                                                         |         |                                        |                                    |                                |                           |         |    |
| 🚯 Daftar Pengajuan                                                             | Dat                                                                                     | ftar Pe | engaiyan Akreditasi                    | (Total 4 pengaiuan                 | )                              |                           |         |    |
| B Daftar SK Terbit                                                             | Du                                                                                      |         | Singajaan 7 in Ganadi                  | (Total T poligajaan                | 7                              |                           |         |    |
| n Daftar Pengajuan Ditolak                                                     |                                                                                         | Jenis   | Dan di (Da muunun Timunia              | Tel Domenium (Tel Diánima)         | 24-4                           | Manut                     |         |    |
| 🖗 Ajukan Akreditasi PT                                                         |                                                                                         | -       | Prodi/Perguruan Tinggi≑                | Igi Pengajuan/Igi Diterima÷        | Status÷                        | Menu <del>ç</del>         |         | 1  |
| 🔀 Ajukan Akreditasi Prodi                                                      |                                                                                         |         |                                        |                                    |                                |                           |         | ]  |
| Unduh Template Borang                                                          | 1.                                                                                      | Prodi   | Matematika , Universitas Indonesia     | [Belum lengkap] / [Belum Diterima] | Submit dokumen [Belum Lengkap] | Lihat berkas<br>pengajuan |         |    |
|                                                                                | 2.                                                                                      | AIPT    | Universitas Indonesia                  | 2017-03-17 / <b>2017-03-17</b>     | Proses AL                      | Lihat berkas pengajuan    |         |    |
|                                                                                | 3.                                                                                      | Prodi   | Kedokteran , Universitas Indonesia     | [Belum lengkap] / [Belum Diterima] | Submit dokumen [Belum Lengkap] | Lihat berkas pengajuan    |         |    |
|                                                                                | 4.                                                                                      | Prodi   | Teknik Elektro , Universitas Indonesia | 2017-01-19 / <b>2017-01-16</b>     | Proses AK                      | Lihat berkas pengajuan    |         |    |
|                                                                                | $\ll$ < 1 to 4 of 4 (4) > $\gg$<br>Jump to Page: 1 $\checkmark$ • Show: 10 $\checkmark$ |         |                                        |                                    |                                |                           |         |    |
|                                                                                |                                                                                         |         |                                        |                                    |                                |                           |         |    |

© BAN-PT, 2017

#### >>> Proses Pengajuan Akreditasi Program Studi (APS): daftar status

- Submit dokumen
- Revisi dokumen
- Menunggu proses AK
- Proses AK
- Tidak lulus AK
- Tunda AL
- Proses AL
- Menunggu penetapan hasil AL
- Menunggu penerbitan SK
- SK dan sertifikat terbit
- SK dan sertifikat terkirim
- Tidak terakreditasi

#### **Lesson Learned**

#### SPM Dikti

#### Dilakukan oleh BAN-PT atau LAM

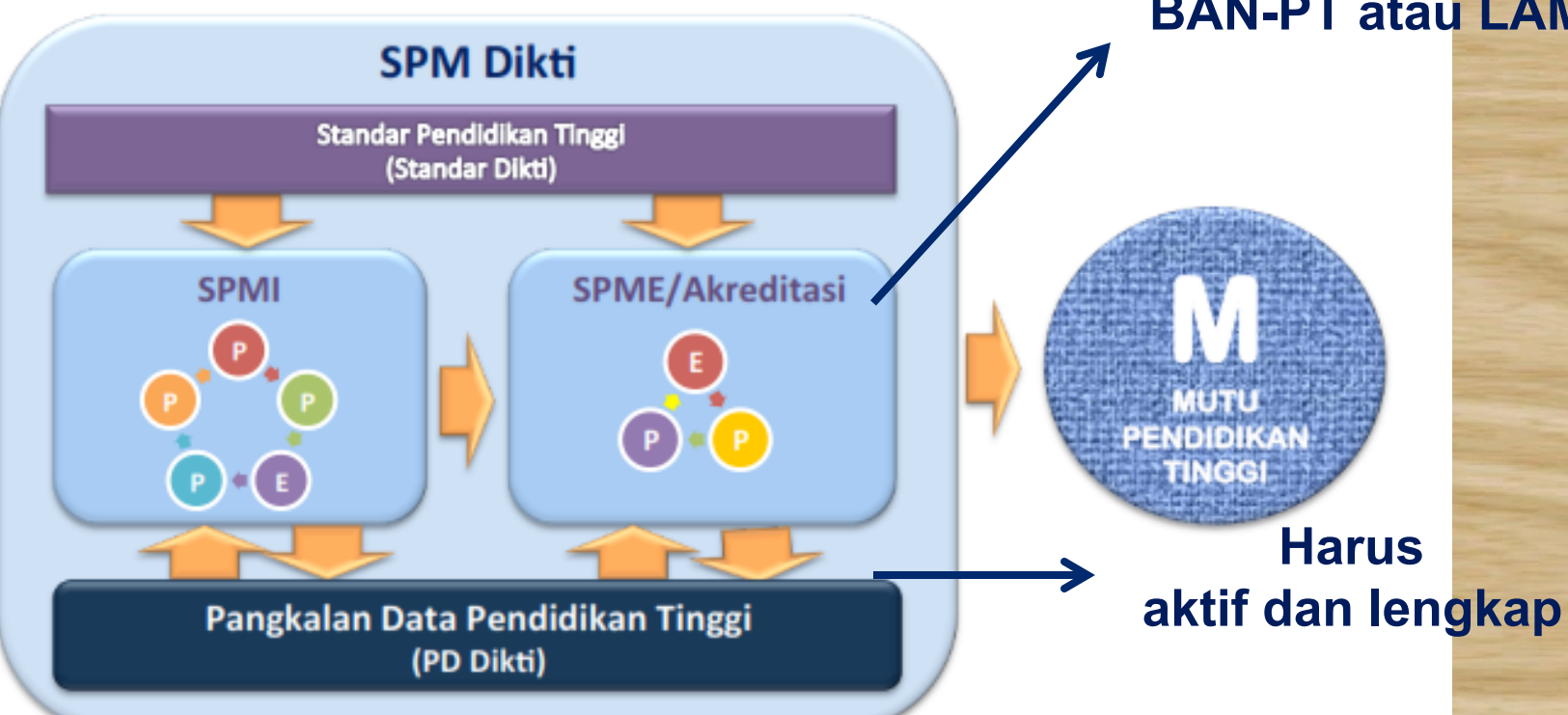

Penetapan Standar Dikti; Pelaksanaan Standar Dikti; Evaluasi (pelaksanaan) Standar Dikti; Pengendalian (pelaksanaan) Standar Dikti; dan Peningkatan Standar Dikti.

#### Evaluasi Data dan Informasi

Penetapan Status Akreditasi dan Peringkat Terakreditasi Pemantauan dan Evaluasi Status Akreditasi dan Peringkat Terakreditasi

#### Tips yang perlu diperhatikan

1.No Plagiarism 2. Konsistensi Data 3.Gunakan kalimat deduktif 4. Hindari kalimat normatif 5. Mengacu pada instrumen penilaian 6. Strategi pengelolaan PS -> Kejar Quantitative

7. Rekaman data secara berkelanjutan

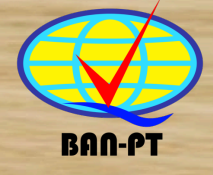

# >>> http://sapto.banpt.or.id Q&A dan Praktek

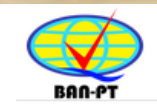

Badan Akreditasi Nasional Perguruan Tinggi

#### Selamat datang di SAPTO

Sistem Akreditasi Perguruan Tinggi Online

Login

Lupa password?

© BAN-PT, 2017